# Alerts – View, Check iPM & Add an Infectious Alert on EMR

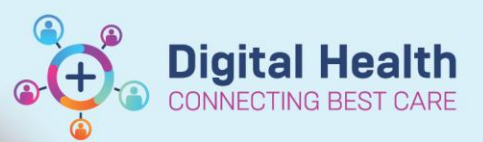

Digital Health Quick Reference Guide

#### This Quick Reference Guide will explain how to:

View, check iPM & add an infectious alert on EMR.

#### **View Alerts in EMR**

- Alerts are displayed as either 'Recorded' or 'Not Recorded' in the blue banner bar as seen here
- 2. To view alert, click on '**Dx**, **Problems/Alerts'** from Table of Contents (TOC)
- 3. Alerts are displayed under 'Problems'

Weigh Weekly, Test3 Allergies: Allergies Not Recorded Alerts: Recorded

Dx, Problems/Alerts

| Problems |    |    |                |                                                      |               |               |  |  |  |  |
|----------|----|----|----------------|------------------------------------------------------|---------------|---------------|--|--|--|--|
| +        | Ac | ld | 🖌 Modify       | 🛬 Convert 🔣 No Chronic Problems Display              | Active & Inac | tive          |  |  |  |  |
|          |    |    |                |                                                      |               |               |  |  |  |  |
|          | 0, | *3 | Classification | Annotated Display 🔻                                  | Onset Date    | Life Cycle St |  |  |  |  |
| 6        |    |    | Clinical His   | Tuberculosis infection latent                        |               | Active        |  |  |  |  |
| 6        |    |    | Clinical His   | Pyoderma gangrenosum                                 |               | Active        |  |  |  |  |
| 1        |    |    | Clinical His   | Peptic ulcer disease                                 |               | Active        |  |  |  |  |
| 6        |    |    | Clinical His   | Osteoporosis                                         |               | Active        |  |  |  |  |
| 6        | 0, |    | Clinical His   | Infectious Risk - ESBL - Extended-spectrum beta lact | 28/11/2018    | Active        |  |  |  |  |
| 6        | U, |    | Clinical His   | Infectious Risk - Clostridium difficile              | 3/12/2018     | Active        |  |  |  |  |
| -        |    |    |                |                                                      |               |               |  |  |  |  |

### View Historical Alerts in iPM

 Right click on the Patient ID, hover over Patient and left click on Patient Alerts.

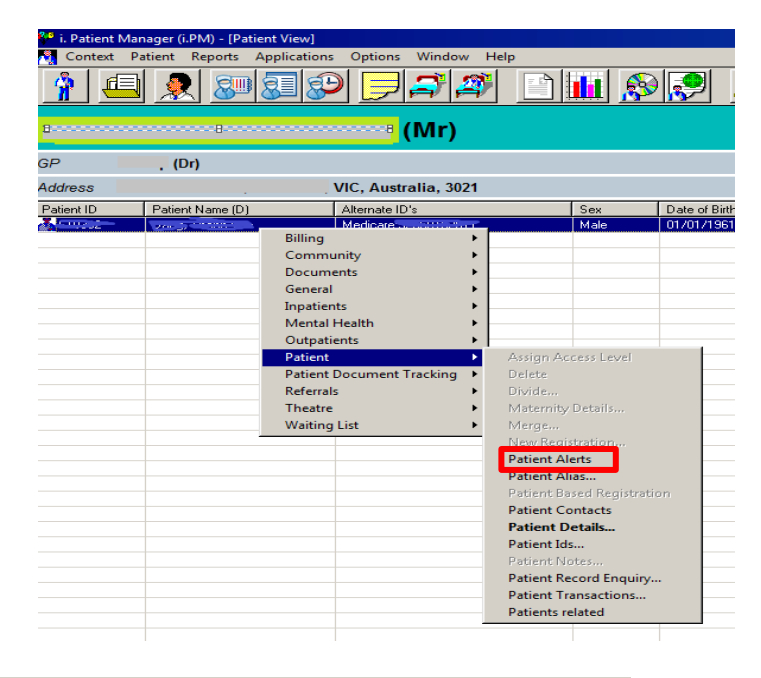

 The Alert may have already been moved to EMR in which case this alert would have an end date and a comment advising Alert Moved to EMR.

| <u>À</u> Context Patient.Alerts Reports Applicati | ons Options Window Help |                        |            |            |
|---------------------------------------------------|-------------------------|------------------------|------------|------------|
|                                                   |                         | i 👂 👂 🧕                |            | 4          |
| Alert                                             | Category                | Comment                | Start Date | End Date   |
| 🔀 Infectious Risk                                 | Infectious Risk         | Stool spec 1/12/18 · C | 01/12/2018 | 07/12/2018 |
| KESBL producing organism, admit to single room wi | Infectious Risk         | Alert Moved to EMR     | 04/05/2015 | 27/12/2018 |

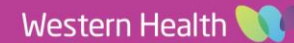

## Add an Infectious alert on EMR

- If the Alert has not been moved to EMR, you must add this alert.
- Click on 'Dx, Problems/Alerts' from the Table of Contents (TOC)
- Click on +Add under 'Problems' to add an alert as seen here @
- 9. Select Folders and click on Common Alerts.
- 10. Select Infectious Risk folder
- 11. Choose the infectious risk alert by double clicking on it.
- 12. This will then display on the Problems window. Complete the information and select OK to save it.

- Hit the 'Refresh' button and verify the alert has been 'Recorded' in the blue banner bar as seen here
- 14. As the Infectious Risk alert is now in EMR ensure to end date the alert in iPM.

Weigh Weekly, Test3 Allergies: Allergies Not Recorded Alerts: Recorded

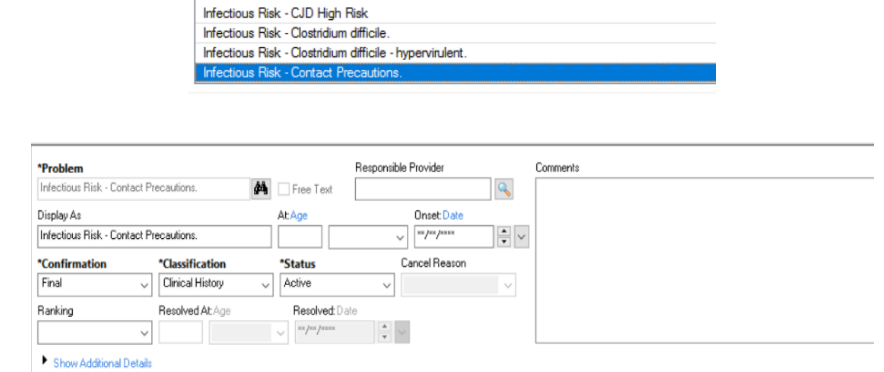

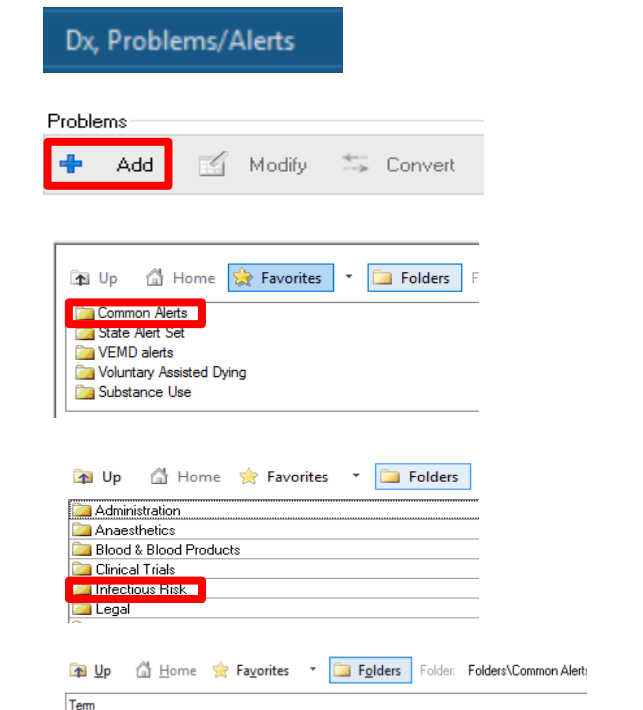

**Digital Health** 

OK

File to Past Medical History